#### Ugovor o korišćenju Szakal Metal web-kataloga

| Zaključen dana                    | godine izmedju:                                 |                       |           |
|-----------------------------------|-------------------------------------------------|-----------------------|-----------|
| Szakal Metal doc                  | ) Novi Sad ul.Temerinska br.16, koga zastupa re | egionalni predstavnik | i         |
|                                   |                                                 | , matični broj        |           |
| PIB<br>tekstu <b>korisnik k</b> a | , Szakal Metal KOD kupca                        | ,koga zastupa         | ,u daljem |

Pojmovnik:

Szakal Metal web-katalog je softverska aplikacija koja sadrži podatke o artiklima koji se nalaze u asortimanu i ponudi firme Szakal Metal doo. Vlasnik softverske aplikacije je Szakal Metal doo.

Korisnik kataloga je pravno ili fizičko lice koje ima zaključen ugovor o poslovnoj saradnji sa Szakal Metal doo i svoje porudžbine uglavnom izradjuje i dostavlja kroz softversku aplikaciju Szakal Metal web katalog.

### UGOVOR

Korisnik kataloga i Szakal Metal doo ugovaraju sledeće:

Szakal Metal doo dozvoljava Korisniku kataloga upotrebu web-kataloga u cilju lakše, brže i tačnije identifikacije potrebnog artikla kao i radi izrade neopozive porudžbenice za potrebe Korisnika kataloga.

Sadržaj Szakal Metal web-kataloga predstavlja poslovnu tajnu koja je deo poslovnog odnosa izmedju strana u ugovoru.

Szakal web-katalog, u cilju zaštite **Korisnika kataloga** od neovlašćene upotrebe i izrade i slanja porudžbenice, predviđa upotrebu korisničkog imena i lozinke, što predstavlja identifikaciju Korisnika kataloga.

Obaveza Szakal Metal doo je da obezbedi korisničko ime i lozinku koju će saopštiti Korisniku kataloga prilikom aktivacije webkataloga.

Korisnik kataloga je u poslovnoj i moralnoj obavezi čuvanja korisničkog imena i lozinke za korišćenje web-kataloga, pri čemu se korisničko ime i lozinka smatraju delom poslovne tajne. Korisnik kataloga nije ovlašćen da svoje korisničko ime i lozinku saopštava ili ustupa licima koja nemaju ovlašćenje od strane Korisnika kataloga da izrade i pošalju neopozivu porudžbenicu u njegovo ime.

Porudžbenicu izradjenu i poslatu od strane **Korisnika kataloga** je moguće menjati ili u celosti brisati samo do zaključenja iste ( svaki radni dan do 16:00 casova),nakon čega će se porudžbenica smatrati neopozivom.

Szakal Metal doo zadržava pravo provere da li se Korisnika kataloga pridržava obaveza proisteklih iz ovog ugovora. Proveru eventualnog neovlašćenog korišćenja korisničkog imena i lozinke Szakal Metal doo će vršiti na tehnološki dostupan i legalan način pri čemu se neće narušavati privatnost računara u vlasništvu Korisnika kataloga.

I pored svih napora koje ulaže da obezbedi tačnost podataka, **Szakal Metal doo** ne može prihvatiti odgovornost za eventualne greške koje se mogu pojaviti u web katalogu. Takodje, **Szakal Metal doo** nije odgovoran ukoliko zbog smetnji i otkaza u telekomunikacionim kanalima **Korisnika kataloga** nije u mogućnosti da koristi web katalog.

Korisnik kataloga prihvata uslove koji važe za poručivanje artikala iz "spoljnih magacina" odnosno razume i saglasan je sa odredbom po kojoj povrat robe iz "spoljnih magacina" nije moguć!

Szakal Metal doo je u cilju što kompletnije ponude u svoj web katalog uvrstio i ponude drugih veleprodaja, distributera i zastupnika sa kojima ima ugovor o saradnji. Artikli iz takve ponude su u web-katalogu označeni kao artikli koji se nalaze u **spoljnom magacinu**. Na taj način Szakal Metal doo svojim kupcima u Srbiji praktično nudi **uslužni uvoz** artikala iz drugih veleprodaja. **Roba namenski uvezena kao u ovom slučaju , ne može biti vraćena odnosno reeksportovana!** 

za Szakal Metal doo:

za Korisnika kataloga:

#### Grupa proizvoda Delovi EnergiPro 🕅 Korpa (0) Šifra artikla Rezervacije Fakture OE informacija 🏷 Tip Podešavanje ▶ ... Svi ▶ -- Svi ⊙ Šifra artikla ◯ OE wk720/5 Spoljasnji precnik [mm] : 75 mm ; ? usisnog otvora [mm] : 8 : 2 isousnog otvora [mm] : 8 : Visina [mm] : 183 mm Nađeno objašnjenje: Šifra artikla: WK720/5 | Spoljasnji precnik [mm] : 75 mm | Szakal centr. mag. dostupno u:, 🔗 3 741.11 RSD Filter goriva Spoljasnji precnik [mm] : 75 mm ? usisnog otvora [mm] : 8 WK720/5 ? Znak pitanja (upit) kom Spoljasnji precnik (mm) : 75 mm ; ? usisnog otvora (mm) : 8 ; ? ispusnog otvora (mm) : 8 ; Visina (mm) : 183 mm Filter goriva н 3 953.72 RSD WK720/6 1\$ ? Ostali magacini kom BOSCH Filter goriva Priprema goriva : Ubrizgavanje benzina ; Precnik (mm) : 74 mm ; visina (mm) : 183 mm ----0 4 403.12 RSD dostupr F026403016 1 🗘 💡 kom

# Uslov pri poručivanju artikala iz "Ostalih Magacina"

Slika 1.

#### Artikli koji stižu iz "Ostalih Magacina" ne mogu biti vraćeni!

Molimo Vas da prihvatite i razumete ovaj uslov kao pravilo na koje *SzakalMetal Srbija* zaista ne može da utiče jer je stvar čisto tehničke prirode. Naime, artikli koji se uvezu u Srbiju ne mogu u *propisanom roku* biti vraćeni u magacin (*slika 1.*) iz kojeg su došli (transport, reeksport...).

Pored toga što Szakal Metal web katalog daje tehničke podatke (slike, dimenzije i vezu sa OE brojem), da biste smanjili mogućnost greške, uvek konsultujte fabrički katalog samog proizvođača dela koji želite da poručite.

S obzirom da se naši dobavljači, odnosno njihovi magacini (Stock) nalaze širom Evrope, u našem web katalogu uvek je prikazana kombinacija *najniže cene* (best price) i *najbrže isporuke* (fastest delivery) za određeni artikal. Stoga, da biste odabrali željenu kombinaciju ova dva parametra potrebno je kliknuti na znak pitanja (?) koji se nalazi desno u odnosu na naziv i šifru artikla (*slika 1*.).

Nakon par trenutaka otvoriće Vam se novi prozor (*slika 2.*), u kome je prikazan primer dve različite brzine isporuke po različitim cenama, jer su u pitanju dva potpuno različita magacina (dobavljača). Prema tome, neophodno je obratiti pažnju na polje gde se unosi količina robe (zeleni kružići na slici dole), pošto je u našem web katalogu podešeno da je nominalna vrednost za količinu "1" i da magacin sa najbržom isporukom ima prioritet pri poručivanju, bez obzira na cenu (*uvek u prvom redu*).

Dakle, potrebno je odabrati magacin i upisati količinu, a u ostalim poljima upisati "0" ili ostaviti prazno polje, uz napomenu da je na ovaj način moguće poručivanje istog artikla iz više magacina, naravno po cenama koje su u datom trenutku prikazane za svaki magacin posebno (bruto cena).

Za kraj ostaje Vam samo da kliknete na polje "Korpa" i artikal/artikli će se za nekoliko sekundi naći u Vašoj korpi za poručivanje.

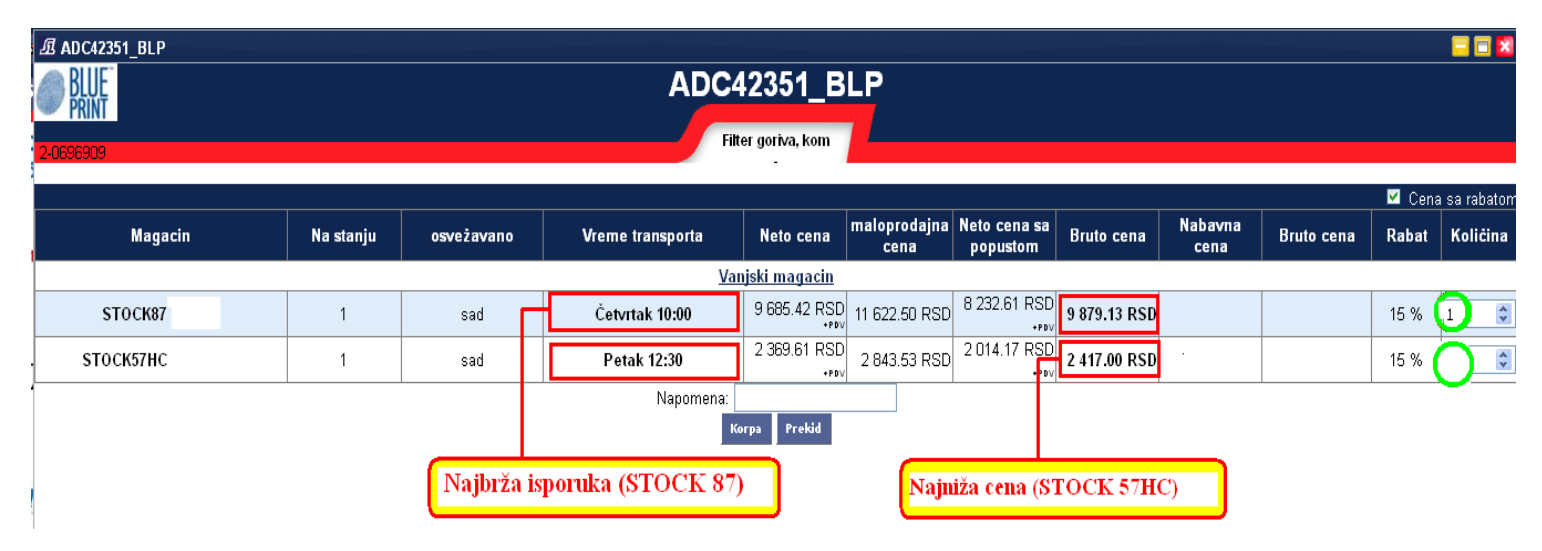

## Najniža cena – najbrža isporuka

# Poručivanje

| tine Tip        | Grupa proizvo                                                                          | da Delovi | EnergiPro                             | Korpa (3)                                       | Šifra artikla                   | Rezervacije        | Fakture                 | OE informa         | cija               |                             |                          |                | 1                             | szakalNS<br>Podešavanja                     |
|-----------------|----------------------------------------------------------------------------------------|-----------|---------------------------------------|-------------------------------------------------|---------------------------------|--------------------|-------------------------|--------------------|--------------------|-----------------------------|--------------------------|----------------|-------------------------------|---------------------------------------------|
|                 |                                                                                        |           |                                       |                                                 |                                 |                    |                         |                    |                    |                             |                          |                |                               |                                             |
|                 | Ležajevi radilice<br>ležeći-osnovni<br><u>MB605AM 0.25</u><br>garnitura                | AC        | Materijal : AM ;<br>2.502 ; Info. : W | Promer bolcne mii<br><b>/ithout flange bear</b> | n : <b>57.958</b> ; Pron<br>ing | ner bolcne max : ! | 5 <b>7.978</b> ; Min. n | nera kućišta : 63. | 000 ; Max. mera ku | ćišta : <b>63.017</b> ; Šir | na : <b>18.50</b> ; Debl | jina : 🚺<br>😑  | Novi Sad dostupno odmah       | 2 847.18 RSD<br>20 %<br><u>2 847.18 RSD</u> |
| SAHIN           | Ležajevi radilice<br>ležeći-osnovni<br><u>AN6024SA-025</u><br><u>0.25</u><br>garnitura |           | Brisanje sv                           | ih artikala                                     |                                 | Brisanje "obe      | leženih" art            | ikala              |                    |                             |                          |                | STOCK23<br>+1 dan 12:30       | 3 824.51 RSD<br>20 %<br><u>3 824.51 RSD</u> |
| Das Original    | Usisna grana<br><u>131.810 ELR</u><br>gamitura                                         | ্ৰন্দ     | b                                     |                                                 |                                 |                    |                         |                    |                    |                             |                          |                | STOCK29 V<br>Ponedeljak 11:00 | 1 770.70 RSD<br>20 %<br><u>1 770.70 RSD</u> |
| 0               | beleženi artikli                                                                       |           |                                       |                                                 |                                 |                    |                         |                    |                    |                             | Poruči                   | vanje svih arl | tikala iz korpe               |                                             |
|                 |                                                                                        |           |                                       |                                                 |                                 |                    |                         |                    |                    |                             |                          |                |                               |                                             |
| <<< Nazad na ti | p 🍋 😽 🛛                                                                                | a artikal |                                       |                                                 |                                 |                    |                         |                    |                    |                             |                          | E-mal tražim o | d poručivanja: 🛒              | Poruči ( Novi Sad )                         |
|                 |                                                                                        |           |                                       |                                                 |                                 |                    |                         |                    |                    |                             |                          | Prika          | aži dodatne informacije 🗵     | Prikaz tipova 🗹                             |

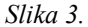

Proces poručivanja nastavljate otvaranjem prozora "Korpa" (*slika 3.*). Ovde još jednom proverite ponuđene cene, rokove isporuke i željenje količine. Iz korpe možete obrisati ceo sadržaj odjednom ili samo određene artikle, tako što će te prvo obeležiti (markirati) artikle, a zatim kliknuti na znak "X". Klikom na polje "Poruči" (donji desni ugao) završava se proces poručivanja. Prethodne korake, odnosno proces poručivanja možete ponavljati tokom celog dana (nije ograničen broj porudžbina).

U bilo kom trenutku (naš savet – **OBAVEZNO**) možete otvoriti prozor "Rezervacije" (*slika 4*.), a zatim klikom na polje "Upit" proveravate šta ste sve poručili (ako je roba van Srbije), odnosno rezervisali (ako je roba iz naših poslovnica u Srbiji). Takođe, obratite pažnju da zbog eventualne komunikacijske greške ne dođe do izostanka poručivanja nekog od artikala ili njegovog dupliranja.

| Tip             | Grupa proizvoda                                            | Delovi | EnergiPro     | 🕅 Korpa (0)                         | Šifra artikla                         | Rezervacije              | Fakture       | OE informacija                              |   | 1                                |
|-----------------|------------------------------------------------------------|--------|---------------|-------------------------------------|---------------------------------------|--------------------------|---------------|---------------------------------------------|---|----------------------------------|
|                 |                                                            |        |               |                                     |                                       |                          | 🕲 Upit        |                                             |   |                                  |
|                 | Crevo za punjenje<br>hlađenja<br><u>1K0145840AE</u><br>kom |        |               |                                     |                                       |                          |               | ,                                           | 8 | STOCK72/vw<br>22 minuti<br>1 kom |
| <b>7</b> Polcar | Prenja maska<br>idelovi<br><u>958504</u><br>kom            |        | Kvalitet : Gy | rári alkatrész ; Prec<br>Detaljan j | dnji/Zadnji : Predn<br>prikaz poručen | ji<br>ih artikala (šifra | a artikla, vr | reme poručivanja, magacin, cena, količina,) |   | Budaorš<br>Danas 08:07<br>1 kom  |

Slika 4.

Naredni prozor "Fakture" (*slika 5.*) predstavlja arhivu izdatih računa (faktura) za vremenski interval koji Vi odaberete. Klikom na sličicu *lupe* (plavi kružić s desne strane) otvoriće Vam se novi prozor sa detaljnim podacima koji se odnose na datu fakturu.

| JZAKAL MEIAL |                 |                  |                  |                             |                    |           |                |              |                      | - 0         |             |     |
|--------------|-----------------|------------------|------------------|-----------------------------|--------------------|-----------|----------------|--------------|----------------------|-------------|-------------|-----|
| Tip 📬        | Grupa proizvoda | Delovi E         | nergiPro 🛛 🕅 Kor | rpa (0) Šifra artikla       | Rezervaciji        | Fakture   | JE informacija |              | vd<br><u>Podeš</u> a | Podešavanje |             |     |
|              |                 |                  |                  | 2016.01.07.                 | 2016.02.29.        | Lista     |                |              |                      |             | CSV         | XML |
| Faktura br   | Tip             | Datum            | Prodavnica       | Originalni broj 🛛 Valuta pl | aćanja Transportni | troškov l | Način plaćanja | Neto cena    | Bruto cena           |             | Preuzimanje | C   |
| 01233/2016-8 | Faktura         | 2016.02.29.13:5  | 8 Novi Sad       |                             | 0.01 00            | 99 RSD    | Prenos         | 571.51 RSD   | 685.81 RSD           |             | CSV 🥊 🖡     |     |
| 01216/2016-8 | Faktura         | 2016.02.29. 11:2 | 8 Novi Sad       | Datum                       | uzdavanja (od-do)  | RSD       | Prenos         | 7 075.43 RSD | 8 490.52 RSD         | 0           | CSV 🐌 🖡     | XML |

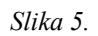

Ukoliko su Vam potrebne dodatne informacije slobodno nas pozovite! Besplatan poziv na broj 0800/ 303 302